# Руководство администратора

Полное руководство по установке, настройке, тестированию и обслуживанию системы RR Tech Service Management.

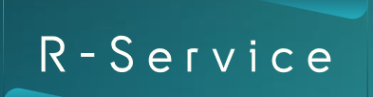

r-service.tech

# СОДЕРЖАНИЕ РУКОВОДСТВА

| 1 Обзор архитектуры                                                                      | 3      |
|------------------------------------------------------------------------------------------|--------|
| 1.1 Load Balancer – балансировщик нагрузки<br>1.2 Application server – сервер приложения | 3<br>3 |
| 1.3 Real-time server – сервер реального времени                                          | 4      |
| 1.4 Сервер базы данных                                                                   | 4      |
| 1.5 Сервер хранения файлов                                                               | 4      |
| 1.6 Сервер SMTP (исходящей почты)                                                        | 4      |
| 1.7 Сервер ІМАР (входящей почты)                                                         | 4      |
| 1.8 Сервер Deployment (развертывания)                                                    | 5      |
| 2 Развертывание                                                                          | 5      |
| 2.1 Требования перед установкой                                                          | 5      |
| 2.2 Требования к ПО                                                                      | 7      |
| 2.21 Переменные окружения (.env файлы)                                                   | .12    |
| 3 Установка                                                                              | 16     |
| 3.1 Загрузить дистрибутив                                                                | .16    |
| 3.2 Сгенерировать конфигурационные файлы                                                 | 17     |
| 3.3 Бэкап базы данных                                                                    | 17     |
| 3.4 Выполнить первичную конфигурацию серверов                                            | . 17   |
| 3.5 Загрузить образы приложения                                                          | 17     |
| 3.6 Настроить сервера                                                                    | . 17   |
| 3.7 Остановить все работающие сервисы                                                    | .18    |
| 3.8 Скопировать актуальную конфигурацию на сервера                                       | .18    |
| 3.9 Выполнить миграции БД                                                                | .18    |
| 3.10 ООНОВИТЬ СЕРВЕР ПОИСКА                                                              | 19     |
|                                                                                          | 10     |
|                                                                                          | 19     |
| 4 тестирование                                                                           | 20     |
| 4.1 Импорт/Экспорт                                                                       | 20     |
| 4.2 Входящая и исходящая почта                                                           | .20    |
| 4.3 Вложения                                                                             | .20    |
|                                                                                          | 21     |
| 4.5 Функциональность реального времени                                                   | .21    |
|                                                                                          |        |
| 5 Обслуживание системы                                                                   | 21     |

# 1 ОБЗОР АРХИТЕКТУРЫ

Инсталляция RR Tech Service Management состоит из нескольких компонентов и сервисов (Рисунок 1.1). В следующих разделах рассмотрим каждый компонент и его роль в системе по отдельности.

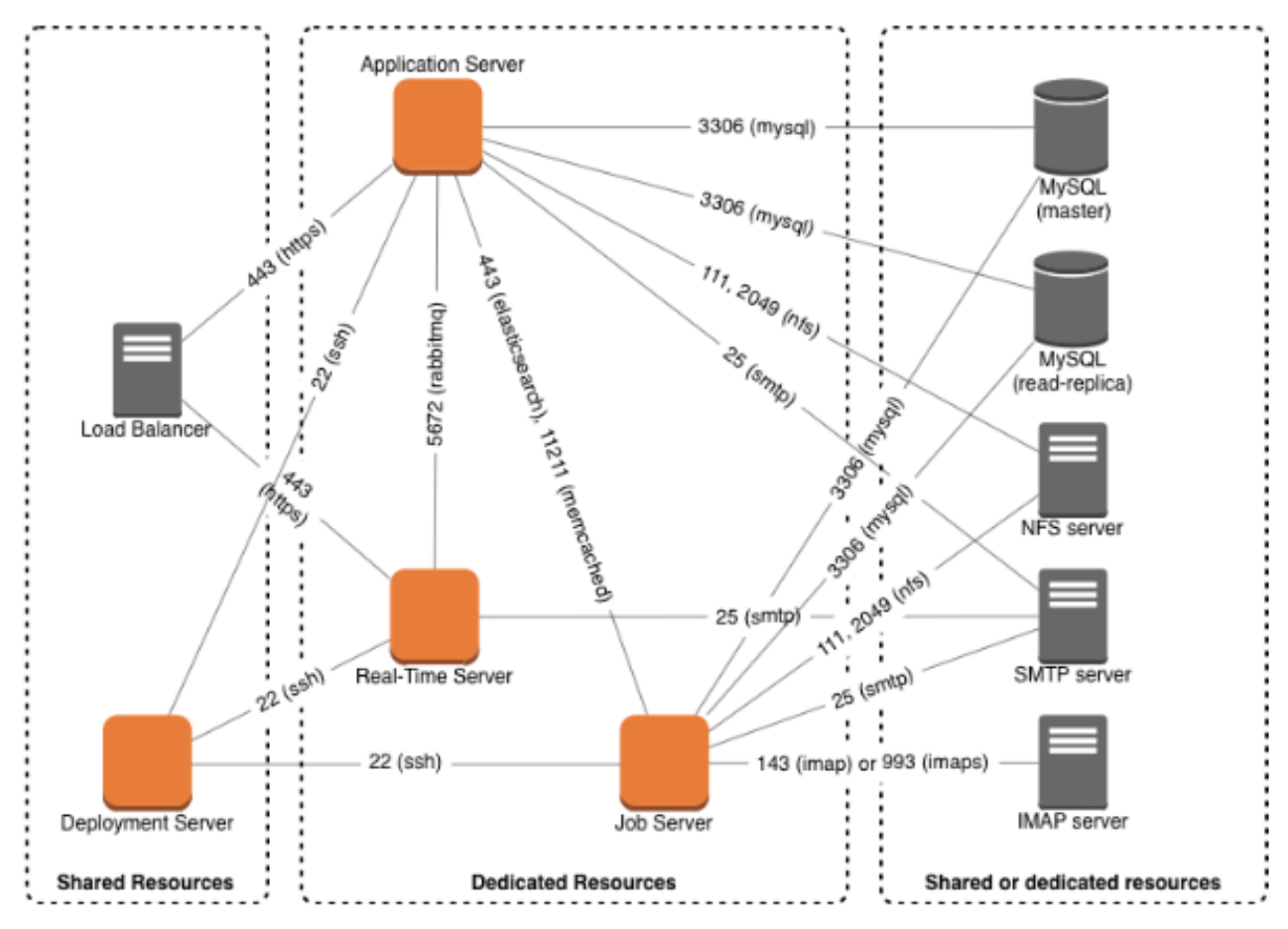

Рисунок 1.1 – Топология инсталляции RR Tech Service Management

## 1.1 Load Balancer – балансировщик нагрузки

Балансировщик нагрузки балансирует web-запросы к RR Tech Service Management между доступными application и real-time серверами. Также балансировщик нагрузки выполняет SSL-терминацию перед перенаправлением запроса к одному из серверов.

#### 1.2 Application server – сервер приложения

Сервер приложения принимает основные web-запросы. Сервисы, указанные в таблице 1.1, работают на сервере приложения.

| Имя сервиса         | Комментарий                                                                                                    |  |  |  |  |  |  |  |
|---------------------|----------------------------------------------------------------------------------------------------|--|--|--|--|--|--|--|
| Docker <sup>1</sup> | Платформа контейнеризации.                                                                                                    |  |  |  |  |  |  |  |
| r-service           | Сервис приложения, который выполняет код RR Tech Service<br>Management. Использует nginx внутри как reverse-proxy для входящих<br>web-запросов |  |  |  |  |  |  |  |
| postfix             | Геренаправляет почту на SMTP сервер                                                                                                    |  |  |  |  |  |  |  |
| s6                  | Управление процессами (process superviser)                                                                                                    |  |  |  |  |  |  |  |
| monit               | Сервис мониторинга                                                                                                    |  |  |  |  |  |  |  |

Таблица 1.1 – Сервисы, работающие на сервере приложения.

<sup>&</sup>lt;sup>1</sup> docker работает на самом хосте, все остальные сервисы работают внутри или как контейнеры

# 1.3 Real-time server – сервер реального времени

Сервер реального времени отвечает за следующие функции:

- отправку изменений для представления inbox клиентам;
- детекцию коллизий;
- отправку нотификаций.

Сервисы, указанные в таблице 1.2, работают на сервере отложенных задач.

Таблица 1.2 – Сервисы, работающие на сервере отложенных задач.

| Имя сервиса         | Комментарий                                                                                                    |
|---------------------|----------------------------------------------------------------------------------------------------|
| Docker <sup>2</sup> | Платформа контейнеризации.                                                                                                    |
| faye                | Сервис обработки соединений реального времени. Использует nginx<br>внутри как reverse-proxy для входящих web-запросов. Данный сервис<br>будет пытаться использовать websocket соединение при возможности,<br>в ином случае будет использовать http как запасной вариант. |
| rabbitmq            | Очередь сообщений, получает сообщения от сервера приложения.                                                                                                    |
| sneakers            | Сервис обработки сообщений. Получает сообщения из rabbitmq и передает их по соединению, установленному faye                                                                                                    |
| redis               | База данных для хранения состояния коллизий                                                                                                    |
| postfix             | Перенаправляет почту на SMTP сервер                                                                                                    |
| s6                  | Управление процессами (process superviser)                                                                                                    |
| monit               | Сервис мониторинга                                                                                                    |

# 1.4 Сервер базы данных

Приложение RR Tech Service Management хранит информацию внутри одной MySQL схемы. База внутри MySQL сервера и её таблицы автоматически создаются при первой установке.

Второй, read-only, сервер базы данных может использовать для разгрузки требовательных запросов.

RR Tech Service Management может работать с серверами баз данных, которые шифруют информацию.

# 1.5 Сервер хранения файлов

Вложения, файлы логов для импорта, аватары пользователей и многие другие файлы требуют постоянного хранилища файлов. RR Tech Service Management поддерживает хранение файлов в любом сетевом хранилище, которое можно использовать в вашем дистрибутиве ОС.

Сервера приложений и отложенных задач должны иметь общий доступ к этим файлом средствами примонтированных дисков.

# 1.6 Сервер SMTP (исходящей почты)

Сервер исходящей почты отвечает за отправку уведомлений:

- пользователям RR Tech Service Management;
- системным администраторам RR Tech Service Management.

# 1.7 Сервер ІМАР (входящей почты)

Приложение RR Tech Service Management может обрабатывать входящие письма для того, чтобы создавать новые запросы или добавлять комментарии к существующим сущностям, таким как запросы и задачи. Чтобы данный функционал работал, сервер отложенных задач должен иметь возможность обращаться к почтовому ящику средствами IMAP(S).

<sup>&</sup>lt;sup>2</sup> docker работает на самом хосте, все остальные сервисы работают внутри или как контейнеры

# 1.8 Сервер Deployment (развертывания)

Сервер развертывания используется во время первичной установки и установки обновлений. Он использует Ansible для автоматизации процессов развертывания. Сервер развертывания может быть общим для нескольких сред (dev, qa, prod и т.д.).

# 2 РАЗВЕРТЫВАНИЕ

# 2.1 Требования перед установкой

Перед установкой приложения RR Tech Service Management должно быть соблюдено несколько требований.

#### 2.1.1 Доменные имена

RR Tech Service Management требует доменное имя, под которым будут доступны все пространства и сервисы. Как пример, для компании example таким доменным именем может быть r-service.example.com.

Каждое пространство в системе имеет свой поддомен. К примеру, пространства hr и aho будут доступны по следующим адресам:

- https://hr.r-service.example.com
- https://aho.r-service.example.com

Помимо поддоменов каждого пространства, система также использует несколько поддоменов по умолчанию (Таблица 2.1).

| Поддомен | Комментарий                                                                                   |
|----------|-----------------------------------------------------------------------------------------------|
| api      | REST API Endpoint                                                                             |
| graphql  | GraphQL API Endpoint                                                                          |
| oauth    | OAuth Endpoint                                                                                |
| realtime | Endpoint сервера реального времени                                                            |
| assets0  | Список поддоменов, по адресам которых возможно получить ресурсы                               |
| assets1  | приложения (статические файлы – CSS, JavaScript, изображения и                                |
| assets2  | Шрифты). Несколько поддоменов позволяют браузерам получать<br>несколько ресурсов олновременно |
| assets3  |                                                                                               |
| io       | Endpoint сервиса коротких ссылок                                                              |

Таблица 2.1 – Поддомены системы.

Если требуется, то стандартные поддомены возможно изменить. Так как приложение использует большое количество поддоменов, то рекомендуется использовать wildcard SSL сертификаты. Данный сертификат должен быть установлен на балансировщике нагрузки.

При развертывании нескольких сред (к примеру, QA и Production) каждой среде необходим отдельный домен (Таблица 2.2).

| Среда       | Домен                      |
|-------------|----------------------------|
| Development | r-service-dev.example.com  |
| Test        | r-service-test.example.com |
| Acceptance  | r-service-qa.example.com   |
| Production  | r-service.example.com      |

#### 2.1.2 Балансировщик нагрузки

Следующие HTTP-заголовки должны быть в каждом web-запросе, который перенаправляет балансировщик нагрузки:

• Host: убедитесь, что он включает в себя исходный домен, так как он используется для того, что определить пространство, к которому обращается пользоваться;

X-Forwarded-For: исходный IP адрес;

• X-Forwarded-Proto: должно быть равно https.

Чтобы убедиться, что сервера приложений готовы принимать и обрабатывать запросы, балансировщик нагрузки может отправлять следующие запросы:

• /\_.gif: проверяет, что nginx внутри контейнера доступен, статус ответа должен быть в диапазоне от 200 до 299;

• /teapot: проверяет, что сервер приложения (unicorn) доступен. Отвечает "I am a teapot". Используйте данную опцию только тогда, когда ваш балансировщик умеет проверять тело ответа, не только статус ответа.

• Чтобы убедиться, что сервера реального времени готовы принимать и обрабатывать запросы, балансировщик нагрузки может отправлять следующие запросы:

• /teapot: проверяет, что сервер приложения (faye) доступен. Отвечает "I am a teapot". Используйте данную опцию только тогда, когда ваш балансировщик умеет проверять не только тело ответа, но и статус ответа.

#### 2.1.3 Требования к ресурсам

Данный блок рассматривает требования к ресурсам для разных сред. Данные требования – лишь стартовая точка. Когда среда начинает расти, её ресурсы должны быть отмасштабированы соответственно. Благодаря постоянному мониторингу нагрузки вы должны суметь определить, что и в каких объемах необходимо отмасштабировать.

Рекомендуется развернуть две среды – QA и Production. Также возможно развернуть Development и Test среды, для того чтобы полностью соответствовать подходу DTAP, но данный подход добавит сложности и лишней работы по поддержке каждый среды.

#### Development

Таблица 2.3 – Development-среда.

| Сервер                                                   | Количество | Количество<br>процессоров | Объем<br>ОЗУ | Объем<br>памяти<br>(дисков) |
|----------------------------------------------------------|------------|---------------------------|--------------|-----------------------------|
| Application server (сервер приложения)                   | 1          | 2                         | 8 GB         | 30 GB                       |
| Job server (сервер отложенных задач)                     | 1          | 4                         | 16 GB        | 30 GB                       |
| Real-time server (сервер реального<br>времени)           | 1          | 2                         | 4 GB         | 30 GB                       |
| Сервер базы данных3                                      | 1          | 2                         | 4 GB         | 30 GB                       |
| Сервер хранения файлов                                   | 1          | -                         | -            | 25 GB                       |
| SMTP сервер <sup>4</sup>                                 | 1          | _                         | -            | -                           |
| IMAP сервер <sup>4</sup>                                 | 1          | _                         | -            | -                           |
| Deployment server (сервер<br>развертывания) <sup>5</sup> | 1          | 1                         | 0.5 GB       | 5 GB                        |

#### Test

Такие же требования, как и к Development среде (Таблица 2.3).

#### Acceptance (QA)

Таблица 2.4 – Acceptance (QA).

| Сервер                                                   | Количество | Количество<br>процессоров | Объем<br>ОЗУ | Объем<br>памяти<br>(дисков) |
|----------------------------------------------------------|------------|---------------------------|--------------|-----------------------------|
| Application server (сервер приложения)                   | 2          | 2                         | 8 GB         | 30 GB                       |
| Job server (сервер отложенных задач)                     | 1          | 4                         | 16 GB        | 30 GB                       |
| Real-time server (сервер реального<br>времени)           | 1          | 2                         | 4 GB         | 30 GB                       |
| Сервер базы данных <sup>3</sup>                          | 2          | 2                         | 8 GB         | 50 GB                       |
| Сервер хранения файлов                                   | 1          | -                         | -            | 50 GB                       |
| SMTP сервер <sup>4</sup>                                 | 1          | -                         | -            | -                           |
| IMAP сервер <sup>4</sup>                                 | 1          | -                         | -            | -                           |
| Deployment server (сервер<br>развертывания) <sup>5</sup> | 1          | 1                         | 0.5 GB       | 5 GB                        |

#### Production

Таблица 2.5 – Production-среда.

| Сервер                                                   | Количество | Количество<br>процессоров | Объем<br>ОЗУ | Объем<br>памяти<br>(дисков) |
|----------------------------------------------------------|------------|---------------------------|--------------|-----------------------------|
| Application server (сервер приложения)                   | 2          | 2                         | 8 GB         | 30 GB                       |
| Job server (сервер отложенных задач)                     | 2          | 4                         | 16 GB        | 30 GB                       |
| Real-time server (сервер реального<br>времени)           | 1          | 2                         | 4 GB         | 30 GB                       |
| Сервер базы данных <sup>3</sup>                          | 2          | 2                         | 16 GB        | 50 GB                       |
| Сервер хранения файлов                                   | 1          | -                         | -            | 100 GB                      |
| SMTР сервер⁴                                             | 1          | -                         | -            | -                           |
| IMAP сервер <sup>4</sup>                                 | 1          | -                         | -            | -                           |
| Deployment server (сервер<br>развертывания) <sup>5</sup> | 1          | 1                         | 0.5 GB       | 5 GB                        |

# 2.2 Требования к ПО

#### 2.2.1 Application, job, search, realtime сервера.

#### OC

Таблица 2.6 – ОС.

| Название                 | Версия                                              |
|--------------------------|-----------------------------------------------------|
| Red Hat Enterprise Linux | Мажорная версия: >= 8<br>Минорная версия: последняя |
| Ubuntu LTS               | >=22.04 LTS                                         |

<sup>&</sup>lt;sup>3</sup> Вторая база данных является read-only репликой

<sup>&</sup>lt;sup>4</sup> SMTP и IMAP сервера – общие ресурсы, которые обычно уже доступны внутри организации.

<sup>&</sup>lt;sup>5</sup> Сервер развертывания общий для всех сред

#### Docker

Должны быть установлена последняя версия Docker и Docker Compose.

Если вы используете стандартный logging driver (json), то убедитесь, что он настроен выполнять ротацию логов как описано в <u>данном источике</u>. Рекомендуется использовать следующей настройки в daemon.json:

```
{
    "log-driver": "json-file"
    "log-opts": {
    "max-size": "100m",
    "max-file": "10",
    }
}
```

### Настройки ОС

Требуются следующие настройки ОС, указанные в таблице 2.7.

Таблица 2.7 – Настройки ОС.

| Сервер   | Имя                                                     | Значение |
|----------|---------------------------------------------------------|----------|
| Все      | Количество открытых файлов<br>для процесса (soft limit) | 8192     |
| Все      | Количество открытых файлов<br>для процесса (hard limit) | 65536    |
| Realtime | fs.file-max                                             | 2097152  |
| Realtime | Количество открытых файлов<br>для процесса (hard limit) | 100000   |
| Search   | vm.max_map_count                                        | 262144   |

Данные настройки могут быть автоматически заданы ansible-скриптом во время процесса развертывания. Для того, чтобы выполнить данные настройки, пользователь на удаленном хосте должен иметь sudo-права.

#### 2.2.2 База данных

Для базы данных требуется MySQL (или MySQL-совместимый) сервер. В данный момент MySQL 5.7 и младше не поддерживается – рекомендуется использовать MySQL 8.0 и старше. В подсистемы хранения должна использоваться InnoDB версии v1.1 или старше.

#### 2.2.3 Deployment сервер

Ha Deployment сервере должен быть установлен Ansible последней версии.

#### 2.2.4 Сетевое взаимодействие

#### Балансировщик

Таблица 2.8 – Входящие соединения.

| Источник     | Порт | Протокол | Описание                   |   |     |          |           |        |     |
|--------------|------|----------|----------------------------|---|-----|----------|-----------|--------|-----|
| Внешняя сеть | 443  | https    | Web                        | И | API | запросы. | Websocket | данные | для |
|              |      |          | сервера реального времени. |   |     |          |           |        |     |

Таблица 2.9 – Исходящие соединения.

| Назначение                                   | Порт | Протокол | Описание           |
|----------------------------------------------|------|----------|--------------------|
| Application server<br>(сервер<br>приложения) | 443  | https    | Web и API запросы. |

| Real-time server<br>(сервер реального | 443 | https | Websocket данные. |
|---------------------------------------|-----|-------|-------------------|
|---------------------------------------|-----|-------|-------------------|

#### Application server (сервер приложения)

Таблица 2.10 – Входящие соединения.

| Источник      | Порт | Протокол | Описание           |
|---------------|------|----------|--------------------|
| Балансировщик | 443  | https    | Web и API запросы. |

Таблица 2.11 – Исходящие соединения.

| Назначение                                 | Порт  | Протокол | Описание                                 |
|--------------------------------------------|-------|----------|------------------------------------------|
| Job server (сервер<br>отложенных<br>задач) | 443   | https    | Запросы к движку поиска                  |
| Job server (сервер<br>отложенных<br>задач) | 11211 | tcp      | Запросы к базе данных кэширования.       |
| Database server<br>(сервер базы<br>данных) | 3306  | tcp      | Запросы к базе данных.                   |
| SMTP сервер                                | 25    | smtp     | Исходящая почта                          |
| Real-time server                           | 5672  | tcp      | Публикация сообщений в очередь сообщений |

#### Job server (сервер отложенных задач)

Таблица 2.12 – Входящие соединения.

| Источник                                     | Порт  | Протокол | Описание                          |
|----------------------------------------------|-------|----------|-----------------------------------|
| Application server<br>(сервер<br>приложения) | 443   | https    | Запросы к движку поиска           |
| Application server<br>(сервер<br>приложения) | 11211 | tcp      | Запросы к базе данных кэширования |

Таблица 2.13 – Исходящие соединения.

| Назначение                                 | Порт     | Протокол       | Описание                                 |
|--------------------------------------------|----------|----------------|------------------------------------------|
| Database server<br>(сервер базы<br>данных) | 3306     | tcp            | Запросы к базе данных.                   |
| SMTP сервер                                | 25       | smtp           | Исходящая почта                          |
| ІМАР сервер                                | 143, 993 | imap,<br>imaps | Входящая почта                           |
| Real-time server                           | 5672     | tcp            | Публикация сообщений в очередь сообщений |

#### Real-time server (сервер реального времени)

Таблица 2.14 – Входящие соединения.

| Источник      | Порт | Протокол | Описание           |
|---------------|------|----------|--------------------|
| Балансировщик | 443  | https    | Web и API запросы. |

#### Таблица 2.15 – Исходящие соединения.

| Назначение  | Порт     | Протокол       | Описание       |
|-------------|----------|----------------|----------------|
| ІМАР сервер | 143, 993 | imap,<br>imaps | Входящая почта |

#### Database server (сервер базы данных)

Таблица 2.16 – Входящие соединения.

| Источник                                     | Порт | Протокол | Описание               |
|----------------------------------------------|------|----------|------------------------|
| Application server<br>(сервер<br>приложения) | 3306 | tcp      | Запросы к базе данных. |
| Job server (сервер<br>отложенных<br>задач)   | 3306 | tcp      | Запросы к базе данных. |

Исходящие соединения. Соединения между несколькими БД не включены в данный список.

#### Deployment server (сервер развертывания)

Входящие соединения. Данный компонент не принимает никаких соединений.

| Таблица 2.17 – Исходящие соединения. |  |
|--------------------------------------|--|
|--------------------------------------|--|

| Источник           | Порт | Протокол | Описание   |
|--------------------|------|----------|------------|
| Application server |      |          |            |
| (сервер            | 22   | ssh      | Ansible    |
| приложения)        |      |          |            |
| Job server (сервер |      |          |            |
| отложенных         | 22   | ssh      | Ansible    |
| задач)             |      |          |            |
| Real-time server   |      |          |            |
| (сервер            | 22   | sch      | Ansihle    |
| реального          |      | 5511     | 7 (IISIDEC |
| времени)           |      |          |            |

#### 2.2.5 Ящики электронной почты

Приложение RR Tech Service Management отправляет и получает почту с нескольких ящиков, которые должны быть созданы и доступны перед началом установки.

В таблице 2.18 представлен список всех ящиков, которые могут быть использованы приложением и пример их наименования.

| Таблица 2.18 – | Ящики элект | ронной почты |
|----------------|-------------|--------------|
| '              | ,           |              |

| Environment переменная,<br>отвечающая за ящик | Пример                                                                                                    |
|-----------------------------------------------|----------------------------------------------------------------------------------------------------|
| ITRP_INBOUND_MAILBOX                          | r-service@example.com                                                                                                    |
|                                               | Письмо, отправленное на r-service+account1@example.com и<br>r-service+account2@example.com (то есть при использовании<br>синтаксиса со знаком +) должно оказаться в ящике r-<br>service@example.com |
| ITRP_ERRORS_MAILBOX                           | r-service-errors@example.com                                                                                                    |
| ITRP_INFO_MAILBOX                             | r-service-info@example.com                                                                                                    |
| ITRP_SUPPORT_MAILBOX                          | r-service-support@example.com                                                                                                    |
| ITRP_NOREPLY_MAILBOX                          | noreply@example.com                                                                                                    |
| MONIT_ALERT_MAILBOX                           | r-service-monitor@example.com                                                                                                    |
| MONIT_FROM_MAILBOX                            | r-service-monitor@example.com                                                                                                    |

#### 2.19 Конфигурация

Скрипты для развертывания используют информацию, указанную в инвентаре, разных переменных группы и environment, docker compose файлах.

Инвентарь, переменные группы и docker compose файлы создаются во время этапа "Генерация конфигурации". Информация, из которой эти данные генерируется, берется из так называемой rack-конфигурации, которая находится по пути environments/my-company/rack.yml.

#### 2.20 Rack-конфигурация

Файл состоит из двух частей:

секции vars, которая содержит общую информацию о среде;

• секции servers, которая содержит информацию о конфигурации сервера и определяет компоненты, которые будут запущены на каждом сервере.

Примером такой rack-конфигурации, которую можно использовать для начала, является файл environments/example.com/rack.yml

Секция vars описывает общую конфигурацию среды. Пример:

```
vars:
repository_prefix: images.example.com/ops/itrp
storage_directory: /var/r-service/storage
docker_compose_command: docker-compose
```

Переменные, указанные в таблице 2.19, доступны для настройки.

| <b>T</b> / <b>F</b> |                  |                      |
|---------------------|------------------|----------------------|
| Таблина 210 – Г     | еременные пост   | VПНЫР ПЛЯ НАСТРОИКИ  |
| таолица слу т       | среплентыс, дост | уппыс для настроики. |

| Название                          | Описание                                                                                                    |
|-----------------------------------|----------------------------------------------------------------------------------------------------|
| data_directory                    | Путь до базовой директории, где будут располагаться все файлы данной среды. По умолчанию: /opt/itrp                        |
| docker_data_directory             | Путь до директории, где Docker хранит свои данные. По умолчанию:<br>/var/lib/docker                                        |
| docker_compose_command            | Используйте "docker-compose" если вы не используется плагин<br>Docker Compose. По умолчанию: docker compose                |
| remote_user                       | Пользователь, от лица которого будут выполнены все действия в Ansible-плейбуках. По умолчанию: deployer                    |
| remote_group                      | Группа пользователя, которая будет использована для выполнения действий в Ansible-плейбуках. По умолчанию: deployer        |
| repository_prefix                 | Префикс пути Docker репозитория, который будет использоваться<br>для загрузки образов. По умолчанию: docker.rr-th.com/itrp |
| storage_directory                 | Путь, по которому доступен примонтированный ко всем серверам сервер хранения файлов                                        |
| use_search_cluster                | Используйте «true» чтобы развернуть движок поиска в кластере. В ином случае не задавайте                                   |
| use_proxy                         | Используйте «true» если прокси-сервер необходим для того, чтобы подключиться к интернету. По умолчанию: false              |
| use_secure_db                     | Используйте "true", если ваш сервер БД использует защищенные соединения. По умолчанию: false                               |
| env.http_proxy<br>env.https_proxy | Адрес прокси сервера. Данные переменные доступны только тогда, когда <b>use_proxy - true</b>                               |

Стандартные значения для каждой переменной определены в файле plays/templates/default\_vars.yml. Этот файл также содержит теги каждого dockerобраза.

Секция servers содержит список всех серверов и компоненты приложения, которые на них установлены. Пример:

```
servers:
192.168.1.100:
categories:
- web
services:
rails:
```

Каждый сервер может иметь следующие секции:

• environment – содержит environment переменные, которые перезапишут environment переменные из .env файлов (см. след. секцию);

• categories – определяет роль сервера. Валидные значения: web, job, realtime, search (или несколько ролей одновременно);

• services – определяет сервисы, которые работают на данном сервере.

Каждый сервис имеет следующие параметры:

• scale – количество контейнеров которое должно быть создано. По умолчанию – 1. Если задать данное значение в 0, то данный контейнер не будет создан по умолчанию (используется для core сервиса, который нужен для выполнения ad-hoc комманд);

• environment – содержит environment переменные, которые перезапишут значения из environment блока сервера (см. выше) и .env файлов (см. след. секцию).

Пример:

```
search:
environment:
ES JAVA OPTS: "-Xms2g -Xmx2g"
```

### 2.21 Переменные окружения (.env файлы)

Разные сервисы приложения настраиваются с помощью переменных окружения средствами, называемыми .env-файлов. Эти файлы настраиваются заказчиком и должны быть перемещены в папку environments/my-company для их распространения на сервера скриптами.

Есть четыре файла:

- .env: переменные для всех серверов;
- .env.web: переменные только для серверов роли web;
- .env.job: переменные только для серверов роли job;

Файлы с примерами, которое могут быть использованы как стартовая точка для ваших файлов, находятся в директории environments/example.com.

В таблице 2.20 представлен список всех доступных переменных.

Таблица 2.20 – Доступные переменные.

| Название                 | Описание                                                                                                 |  |
|--------------------------|----------------------------------------------------------------------------------------------------|--|
| Основные переменные      |                                                                                                    |  |
| ITRP_DOMAIN              | Доменное имя, по которому будет доступна система                                                         |  |
| ITRP_API_SUBDOMAIN       | Поддомен, по которому будет доступно REST API в системе. По умолчанию: арі                               |  |
| ITRP_GRAPHQL_SUBDOMAIN   | Поддомен, по которому будет доступно GraphQL API в системе. По умолчанию: graphql                        |  |
| ITRP_OAUTH_SUBDOMAIN     | Поддомен, по которому будет доступны OAuth v2<br>endpoints в системе. По умолчанию: oauth                |  |
| ITRP_LICENSE             | Лицензионный ключ для текущей среды. Предоставляется<br>вендором при первичной инсталляции и обновлениях |  |
| ITRP_SHOW_QA_MESSAGE     | Используйте "true", чтобы отображать баннер "Вы подключены к QA среде R-Service". По умолчанию: false    |  |
| ITRP_COOKIE_SECRET_TOKEN | Задайте как случайный токен достаточной длинны                                                           |  |
| ITRP_OTP_SECRET          | Задайте как случайный токен достаточной длинны                                                           |  |
| ITRP_OTP_SALT            | Задайте как случайный токен достаточной длинны                                                           |  |

| ITRP_ERRORS_MAILBOX                      | Почтовый ящик, с которого будут отправляться уведомления об ошибках (НТТР 500)                                                                                                    |
|------------------------------------------|----------------------------------------------------------------------------------------------------|
| ITRP_INFO_MAILBOX                        | Почтовый ящик, который будет получать отчеты об использовании каждую неделю и месяц                                                                                                    |
| ITRP_NOREPLY_MAILBOX                     | Почтовый ящик, который будет использоваться как from<br>адрес, если ответ на письмо не прелусмотрен                                                                                                    |
| ITRP_SUPPORT_MAILBOX                     | Используется в письмах регистрации как from и reply-to<br>адрес                                                                                                    |
| ITRP_INBOUND_MAILBOX                     | Ящик входящей почты. Используется для добавления<br>комментариев к запросам, проблемам, релизам,<br>изменениям, задачам и многому другому в<br>системе. <u>mailto:noreply@example.com</u>                                                                             |
| ITRP_BOUNCED_MAILBOX                     | Используется как return-path во всех письмах                                                                                                    |
| ITRP_ASSESTS_HOSTS                       | Список поддоменов, разделенный запятой, по адресам<br>которых возможно получить ресурсы приложения<br>(статические файлы – CSS, JavaScript, изображения и<br>шрифты). Несколько поддоменов позволяют браузерам<br>получать несколько ресурсов одновременно.           |
| ITRP_SSL                                 | Всегда true. Показывает то, что приложение доступно только по https.                                                                                                    |
| ITRP_DEFAULT_SUPPORT_URL                 | URL, который будет указан в письмах регистрации                                                                                                    |
| ITRP_SUPPORT_ACCOUNT_ID                  | ID Пространства, которое будет использоваться как support-пространство в среде. Именно с этого аккаунта будет доступна /support консоль                                                                                                    |
| ITRP_INBOUND_FORWARDED_TO_AT<br>TRIBUTE  | Как описано в соответствующей статье Б3, оригинальный reply-to ящик который включает директиву + <account_name> должен быть доступен если письмо переслано в ящик входящей почты. Используйте эту переменную для того, что бы задать имя нового header</account_name> |
| ITRP_INBOUND_ALLOW_BLANK_RET<br>URN_PATH | Письма без return-path оцениваются как спам и игнорируются по умолчанию. Задайте это значение в "true" если return-path очищается при передаче писем.                                                                                                    |
| ITRP_INBOUND_CATCH_ALL                   | Задайте в "true" когда используется catch-all ящик для<br>обработки входящих писем. Если эта переменная false –<br>то тогда приложение будет использовать "+sitename" для<br>установки соответствия пространства к письму                                             |
| ITRP_INBOUND_EMAIL_ERRORS_ACC<br>OUNT    | Sitename пространства, где будут хранится ошибки приема входящих писем                                                                                                    |
| ITRP_SECURE_COOKIES                      | Задайте в «false» если вход не работает. Некоторые балансировщики не передают зашифрованный cookie клиентам.                                                                                                    |
| ITRP_SAML_DESTINATION                    | Задайте в «false» чтобы удалить свойство Destination в samlp:AuthnRequest. Это иногда необходимо для такого, чтобы предовратить redirect-loop в AD FS 2.1.                                                                                                    |
| ITRP_TRUSTED_PROXIES                     | Укажите через запятую список доверенных прокси-<br>клиентов, которые получают доступ к приложению из<br>приватной подсети (к примеру, 172.16.0.0/12)                                                                                                    |
| ITRP_PROXY_HOST                          | Адрес прокси сервера                                                                                                    |
| ITRP_PROXY_PORT                          | Порт прокси сервера                                                                                                    |
| ITRP_NO_PROXY_HOSTS                      | Разделенный запятой список адресов, которые не должны проксироваться                                                                                                    |
| ITRP_ALLOWED_VIDEO_DOMAINS               | Разделенный запятой список доменов, с которых возможно добавлять видео. По умолчанию: <u>www.youtube-nocookie.com,player.vimeo.com</u>                                                                                                    |
|                                          | Короткие ссылки                                                                                                    |
| ITRP_SHORT_URL_DOMAIN                    | Поддомен для сервиса коротких ссылок. По умолчанию:<br>io.ITRP_DOMAIN                                                                                                    |
| ITRP_SHORT_URL_SCHEME                    | Протокол, который используется в коротких ссылках. По умолчанию: https://                                                                                                    |

| ITRP_SHORT_URL_MAX_TOKENS           | Максимальное количество коротких ссылок, которое может быть создано на пространство. По умолчанию: 1000000                                                                                                    |  |
|-------------------------------------|----------------------------------------------------------------------------------------------------|--|
| ITRP_SHORT_URL_MAX_RESERVED         | Максимальное количество коротких ссылок, которое может быть зарезервировано на пространство. По умолчанию: 10000                                                                                                    |  |
| Хранение файлов                     |                                                                                                    |  |
| STORAGE_MAX_FILESIZE                | Максимальный размер файла, который может быть загружен в мегабайтах. По умолчанию: 20                                                                                                    |  |
| STORAGE_LOCAL_SECRET_KEY            | Задайте как случайный токен достаточной длинны                                                                                                    |  |
| База данных                         |                                                                                                    |  |
| DB_WRITER_HOST                      | Адрес основного сервера базы данных                                                                                                    |  |
| DB_WRITER_PORT                      | Порт основного сервера базы данных                                                                                                    |  |
| DB_WRITER_USERNAME                  | Имя пользователя сервера базы данных, под которым<br>будет пытаться авторизоваться приложение. Убедитесь,<br>что у данного пользователя есть права на создание базы<br>данных/схемы при первичной инсталляции                                                                                  |  |
| DB_WRITER_PASSWORD                  | Пароль сервера базы данных                                                                                                    |  |
| DB_WRITER_DATABASE                  | Имя базы данных/схемы.                                                                                                    |  |
| DB_READER_HOST                      | Адрес вторичного сервера базы данных. Используется для<br>более read-требовательны задач: аналитики, экспортов и<br>многого другого                                                                                                    |  |
| DB_READER_PORT                      | Порт вторичного сервера базы данных                                                                                                    |  |
| DB_READER_USERNAME                  | Имя пользователя сервера базы данных                                                                                                    |  |
| DB_READER_PASSWORD                  | Пароль сервера базы данных                                                                                                    |  |
| DB_READER_DATABASE                  | Имя базы данных/схемы.                                                                                                    |  |
| DB_MAX_EXECUTION_TIME_SUPPOR<br>TED | Используйте «true», если сервер базы данных<br>поддерживает системную переменную<br>max_execution_time. По умолчанию: true                                                                                                    |  |
| DB_SSL_CA_CERT                      | Задайте в «» (пустая строка) когда сервер базы данных не работает с SSL                                                                                                    |  |
| DB_SSL_CA_PATH                      | Задайте в «» (пустая строка) когда сервер базы данных не работает с SSL                                                                                                    |  |
| DB_SSL_CIPHER                       | Укажите предпочитаемый алгоритм для SSL-шифрования.<br>По умолчанию: DHE-RSA-AES256-SHA                                                                                                    |  |
| DB_SSL_MODE                         | Используйте "DISABLED" для того, чтобы выключить<br>проверку SSL-сертификата. Доступные значения:<br>• DISABLED<br>• PREFERRED<br>• REQUIRED (не проверяет, но требует –<br>используйте для самоподписанных сертификатов)<br>• VERIFY_CA<br>• VERIFY_IDENTITY<br>По умолчанию: VERIFY_IDENTITY |  |
| DB_TLS_CIPHERSUITES                 | Наборы шифров, которые допустимы для зашифрованных соединений, использующих TLSv1.3                                                                                                    |  |
| DB_TLS_MIN_VERSION                  | Минимальная допустимая версия протокола TLS.<br>Доступные значения:<br>• 1 для TLSv1<br>• 2 для TLSv1.1<br>• 3 для TLSv1.2<br>• 4 для TLSv1.3<br>По умолчанию: 3<br>Максимальная допустимая версия протокола TLS                                                                               |  |
|                                     |                                                                                                    |  |

| Кэширование (Memcached)                  |                                                                                                    |  |  |
|------------------------------------------|----------------------------------------------------------------------------------------------------|--|--|
| MEMCACHED_HOST                           | Адрес сервера Memcached; обычно – адрес job-сервера,<br>на котором работает memcached                                                                                                    |  |  |
| MEMCACHED_MEMORY                         | Максимальное количество памяти, которое можно<br>использовать для хранения объектов. По умолчанию: 512                                                                                     |  |  |
| MEMCACHED_SECRET_TOKEN                   | Задайте как случайный токен достаточной длинны                                                                                                    |  |  |
| Redis                                    |                                                                                                    |  |  |
| REDIS_HOST                               | Адрес сервера Redis; обычно – адрес realtime-сервера, на котором работает redis                                                                                                    |  |  |
| REDIS_PORT                               | Порт для подключения к redis; обычно 6379                                                                                                    |  |  |
| REDIS_PASSWORD                           | Задайте пароль если ваш сервер Redis требует его для подключения                                                                                                    |  |  |
| Поиск (OpenSearch)                       |                                                                                                    |  |  |
| ELASTICSEARCH_URLS                       | Адреса поисковых серверов, разделенных запятой. Могут<br>включать протокол и порт (как пример -<br>https://search1.internal:1234,https://search2.internal:1234)                            |  |  |
| Clacks (сервис обработки входящей почты) |                                                                                                    |  |  |
| CLACKS_ADDRESS                           | Адрес IMAP(S) сервера                                                                                                    |  |  |
| CLACKS_PORT                              | Порт сервера; обычно 143 или 993                                                                                                    |  |  |
| CLACKS_USERNAME                          | Имя пользователя                                                                                                    |  |  |
| CLACKS_PASSWORD                          | Пароль                                                                                                    |  |  |
| CLACKS_ENABLE_SSL                        | Используйте "false", если используется IMAP вместо<br>IMAPS                                                                                                    |  |  |
| CLACKS_MAILBOX                           | Папка, который необходимо проверять на наличие входящих писем. По умолчанию: INBOX                                                                                                    |  |  |
| CLACKS_ARCHIVEBOX                        | Папка, куда будут перемещаться обработанные<br>сообщения, к примеру ARCHIVE. Важно сохранять размер<br>папки INBOX маленьким – IMAP начинает тормозить когда<br>в одной папке много писем. |  |  |
| CLACKS_DELETE_AFTER_FIND                 | Используйте "false" чтобы оставлять все письмо в INBOX.<br>Только для отладки                                                                                                    |  |  |
| Функцио                                  | нальность реального времени                                                                                                    |  |  |
| RABBIT_MQ_HOST                           | Адрес RabbitMQ; обычно адрес realtime-сервера                                                                                                    |  |  |
| FAYE_URL                                 | Публичный url для realtime сервера. По умолчанию: <u>https://realtime.ITRP_DOMAIN</u>                                                                                                    |  |  |
| FAYE_SECRET_TOKEN                        | Задайте как случайный токен достаточной длинны                                                                                                    |  |  |
| FAYE_REDIS_HOST                          | Адрес Redis; обычно – адрес realtime-сервера, на котором работает redis                                                                                                    |  |  |
|                                          | Генерация PDF                                                                                                    |  |  |
| PDFGENERATOR_URL                         | Адрес сервиса генерации pdf. Обычно – <u>https://pdf</u><br>(используется внутренняя сеть docker). По умолчанию:<br>https://pdf.ITRP_DOMAIN                                                |  |  |
|                                          | Почта - DKIM                                                                                                    |  |  |
| MAIL_DKIM_ENABLED                        | Используйте "true" чтобы включить DKIM аутентификацию.<br>По умолчанию: false                                                                                                    |  |  |
| MAIL_DKIM_DOMAIN                         | Домен для DKIM. По умолчанию: ITRP_DOMAIN                                                                                                    |  |  |
| MAIL_DKIM_SELECTOR                       | Selector, добавляемый к домену, используется для поиска<br>информации о публичном ключе DKIM. По умолчанию:<br>default                                                                     |  |  |
| MAIL_DKIM_PRIVATE_KEY                    | Приватный ключ DKIM, который используется для генерации TXT-записей.                                                                                                    |  |  |

|                                     | Чтобы сгенерировать пару публичный/приватный ключ,<br>которая может быть использована как значение<br>MAIL_DKIM_PRIVATE_KEY:<br>\$ openssl genrsa -out dkim.private.key<br>2048<br>\$ openssl rsa -in dkim.private.key -out dkim.public.key -pubout<br>-outform PEM |
|-------------------------------------|----------------------------------------------------------------------------------------------------|
| Остальное                           |                                                                                                    |
| GOOGLE_MAPS_JAVASCRIPT_API_KE<br>Y  | Используйте ваш API-ключ для Google Maps. Требуется<br>для использования приложения Google Maps из магазина<br>приложений                                                                                                    |
| MONIT_ALERT_MAILBOX                 | Почтовый ящик, который будет получать уведомления от<br>monit когда сервисы перезапускаются или когда они не<br>могут быть перезапущены; обычно – тот же ящик, что и<br>ITRP_ERRORS_MAILBOX                                                                         |
| MONIT_FROM_MAILBOX                  | Адрес, используемый как From в письмах от monit                                                                                                    |
| POSTFIX_RELAY_HOST                  | Адрес SMTP сервера                                                                                                    |
| POSTFIX_SMTP_TLS_SECURITY_LEVE<br>L | Возможные значения: none, may или encrypt. По<br>умолчанию: may.<br>См.<br>https://www.postfix.org/postconf.5.html#smtp_tls_security<br>_level                                                                                                    |
| NGINX_ADD_X_FORWARDED_HEADE<br>RS   | Задайте в «true» чтобы добавить заголовки "X-Forwarded-<br>For" и "X-Forwarded-Proto" к запросам, в случае если ваш<br>балансировщик этого не делает. Не рекомендуется                                                                                              |
| S6_LOGGING_SCRIPT                   | Конфигурация логгирования внутри контейнера. По<br>умолчанию: Т 1 n10 s104857600 Т                                                                                                    |
| UNICORN_WORKER_PROCESSES            | Количество worker-процессов Unicorn (сервера веб-<br>приложения)                                                                                                    |
| TZ_LOG                              | Часовой пояс, используемый при логгировании. По<br>умолчанию: UTC                                                                                                    |

# 3 УСТАНОВКА

Следующие шаги должны быть выполнены, чтобы установить или обновить приложение:

- загрузить дистрибутив;
- сгенерировать конфигурационные файлы;
- сделать бэкап БД;
- выполнить первичную конфигурацию серверов;
- загрузить образы приложения;
- настроить сервера;
- остановить все работающие сервисы;
- скопировать актуальную конфигурацию на сервера;
- выполнить миграции БД;
- обновить сервер поиска;
- запустить сервисы.

Если не указано другое, то все данные команды выполняются на deploymentсервере.

# 3.1 Загрузить дистрибутив

Для каждой версии приложения предоставляется tar-архив который содержит:

- Ansible скрипты;
- команды для загрузки образов из docker-репозитория компании PP-Tex.

Распакуйте tar-архив на deployment-сервере:

```
$ mkdir -p ~/r-service/r123
$ tar -xvf r-service-r123.tar.gz -C ~/r-service/r123
```

Рекомендуется создавать отдельную директорию под каждый релиз, чтобы в случае чего откат на предыдущую версию был максимально прост. В примере используется версия r123.

#### 3.2 Сгенерировать конфигурационные файлы

Переместите файлы, содержащие rack-конфигурацию и environment переменные в директорию environments/my-company/

После этого, выполните следующую команду:

```
$ ansible-playbook plays/generate-configuration.yml
```

# 3.3 Бэкап базы данных

Создайте бэкап базы данных который может быть использован на случай если потребуется откатить обновление.

### 3.4 Выполнить первичную конфигурацию серверов

Важно! Выполняйте данный шаг только во время первичной установки приложения. Данный шаг должен быть пропущен во время обновления приложения.

Выполните следующую команду:

\$ ./scripts/bootstrap -e my-company -u <user>

Если используется paswordless-пользователь, то добавьте аргумент -k <private\_key> чтобы передать приватный ключ вместо пароля.

Эта команда создаст пользователя "deployer" (uid=2000) который будет использоваться во время установки.

Запуск данного скрипта требует, чтобы remote\_user (который указывается в rack-конфигурации) имел sudo-права.

# 3.5 Загрузить образы приложения

Образы контейнеров, содержащих последние версии сервисов приложения, загружаются автоматически из docker-репозитория компании PP-Tex.

Выполните следующую команду:

\$ ./scripts/download -e my-company

Если используется paswordless-пользователь, то добавьте аргумент -k <private\_key> чтобы передать приватный ключ вместо пароля.

Эта команда запросит у вас логин и пароль от docker-репозитория компании PP-Tex и загрузит образы контейнеров на соответствующие им сервера.

# 3.6 Настроить сервера

Пропустите данный шаг, если данная настройка выполняется сторонними инструментами конфигурации серверов (таких как Puppet).

Выполните следующую команду:

\$ ./scripts/configure -e my-company

Эта команда настроит системные настройки и настройки ядра.

Запуск данного скрипта требует, чтобы remote\_user (который указывается в rack-конфигурации) имел sudo-права.

#### 3.7 Остановить все работающие сервисы

Выполните следующую команду:

\$ ./scripts/down -e my-company

Эта команда остановит все текущие работающие сервисы на серверах (средствами docker-compose).

#### 3.8 Скопировать актуальную конфигурацию на сервера

Выполните следующую команду:

\$ ./scripts/provision -e my-company

Эта команда скопирует актуальную конфигурацию на сервера, предварительно создав необходимые директории.

Запуск данного скрипта требует, чтобы remote\_user (который указывается в rack-конфигурации) имел sudo-права.

#### 3.9 Выполнить миграции БД

Перед выполнениями миграций БД требуется запустить сервер поиска.

Если используется кластер:

\$ ./scripts/up -e my-company -l search

Иначе, при использовании одного сервера, залогиньтесь на job-сервер, на котором работает сервер поиска и выполните следующие команды:

```
$ cd /opt/itrp
$ docker compose up -d nginx-search search
```

После этого зайдите внутрь контейнера delayed-job-normal:

\$ docker exec -it itrp-delayed-job-normal-1 ash -login

Внутри контейнера проведите процедуру миграции:

```
$ bundle exec rake db:migrate
```

Важно! При первичной установке откройте файл plays/run-migrations.yml и удалите комментарии на заданиях "create database" и "create schema".

# 3.10 Обновить сервер поиска

После установки или обновления приложения информация внутри сервера поиска должна быть пересоздана.

Залогиньтесь на сервер, на котором работает сервер Memcached и выполните следующие команды:

```
$ cd /opt/itrp
$ docker compose up -d memcached
```

После этого войдите во внутрь контейнера delayed-job-normal:

docker exec -it itrp-delayed-job-normal-1 ash-login

Внутри проведите процедуру обновления данные сервера поиска:

bundle exec rake es:import:all

#### 3.11 Запустить сервисы

Выполните следующую команду:

\$ ./scripts/up -e my-company

Эта команда запустит все сервисы на серверах (средствами dockercompose).

#### 3.12 Создать первое пространство

Важно! Выполняйте данный шаг только во время первичной установки приложения. Данный шаг должен быть пропущен во время обновления приложения.

Для администрирования системы необходимо иметь «support» пространство. Из данного пространства будет доступна support-консоль, из которого возможно создавать другие пространства и администрировать систему.

Для его создания необходимо залогиниться на job-сервер и выполнить следующую команду:

\$ itrp-exec rails c

После, выполните следующую команду (предварительно изменив значения на ваши):

```
Account.create_with_owner!(
    account: {
        id: 1,
        name: "R-Service Support",
        sitename: "rs-support",
        directory_service: false
    },
    person: {
        name: "<name>",
        primary_email: "your@email.here"
    }
)
```

Данная команда создаст стандартное пространство с ID 1. Задайте ID данного пространства в ITRP\_SUPPORT\_ACCOUNT\_ID и выполните шаги:

- остановить все работающие сервисы;
- скопировать актуальную конфигурацию на сервера;
- запустить сервисы.

После этого на указанную почту придет письмо с информацией по входу. После входа, настройте двухфакторную аутентификацию и только тогда вы сможете войти в support-консоль по ссылке <u>https://rs-</u> <u>support.ITRP\_DOMAIN/support</u>.

# 4 ТЕСТИРОВАНИЕ

После установки или обновления приложения несколько проверок могут быть выполнены для того, чтобы убедиться, что все сервисы работают правильно.

Перед начало убедитесь, что:

• настройка «Отправлять уведомления по электронной почте» задана в «Всегда»;

• настройка «Показывать всплывающее окно уведомления» задана в «Всегда».

Данные настройки могут быть найдены в меню Мой профиль > Настройки уведомлений.

# 4.1 Импорт/Экспорт

Перейдите в вид "Команды" и экспортируйте несколько записей (команд) выбрав "Экспортировать все" из бургер-меню сверху таблицы (выглядит как три точки). Скачайте результат экспорта из вида "Экспорты".

Это проверит то, что отложенные задачи работают и хранилище файлов было примонтировано правильно.

#### 4.2 Входящая и исходящая почта

Создайте новый запрос, отправив письмо на входящий ящик электронной почты. Убедитесь, что в запросе есть какое-то уникальное слово (например, «яблоко» или «банан») – это поможет позднее при тестировании функциональности поиска.

Этот новый запрос должен отобразиться в виде «Запросы» в течение нескольких минут (письму может потребоваться много времени для того, чтобы прибыть на почтовый сервер).

Это проверит следующие моменты:

• сервис Clacks соединился с IMAP сервером и обрабатывает почту;

• исходящая почта работает корректно (вы должны были получить письмо о том, что новый запрос был создан);

• функциональность реального времени работает (вы должны были получить уведомление в браузере о том, что новый запрос был создан).

#### 4.3 Вложения

Прикрепите вложение в запрос, созданный на прошлом шагу. Проверьте, что вы можете его скачать после сохранения запроса.

# 4.4 Поиск

Выполните поиск по уникальному слову, которое вы использовали, создавая запрос через почту. Этот запрос должен высветиться в результатах поиска.

Это проверит то, что сервер поиска работает корректно и индексы поиска корректно реиндексируются отложенными задачами.

## 4.5 Функциональность реального времени

Данная функциональность уже была проверена в шаге 4.2 «Входящая и исходящая почта».

# 4.6 PDF

Перейдите в вид "Дизайн PDF" и выберите дизайн названный "По умолчанию Dashboard". Нажмите на "Создать образец" и выберите любую панель мониторинга. Проверьте, что PDF сгенерировался и выглядит правильно.

# 5 ОБСЛУЖИВАНИЕ СИСТЕМЫ

### Support-консоль

Аккаунт, у которого такое же ID, как указано в ITRP\_SUPPORT\_ACCOUNT\_ID переменной известен как "R-Service Support" пространство.

Люди, которые имеют роль Аналитика Сервис-деска в этом пространстве и включили двухфакторную аутентификацию могут получить доступ к supportконсоли которая поддерживает несколько функций:

• управление пространствами;

• просмотр статистики и информации о разных сервисах приложения: БД, сервера поиска и серверов кэширования (Redis и Memcached);

- просмотр отложенных задач и их планирование;
- просмотр каждой из очереди сообщений и её размер.

Чтобы получить доступ к этой консоли, перейдите по ссылке / support внутри вашего пространства.